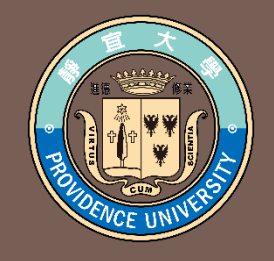

# 教師課程點名作業系統 操作說明

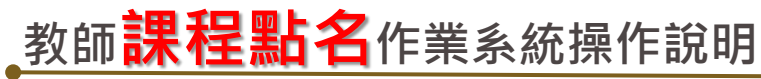

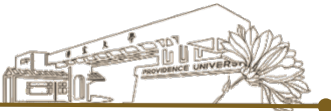

## 1.登入e-校園服務網→各類系統功能→教務→【課程點名作業】

| ❶目前開放中的系統             |                             |               | 期間限定開放         |
|-----------------------|-----------------------------|---------------|----------------|
| ♥我常用的功能               |                             |               | 自訂常用項目         |
| <b>\$</b> 各類系統功能      |                             |               | 常態開放項目         |
|                       |                             |               |                |
| 教務 (課程/成績)            |                             |               |                |
| ▶[e-learning]修課學生郵件通知 | ▶ [e-learning]教材上傳暨謀程討<br>論 | ▶未達教學評量填答標準名單 | > 必修及選修成績統計報表  |
| >考試命題紙下載區             | > 成績更正申請                    | >成績表現相關係數查詢   | > 成績作業         |
| > 成績作業(微學分)           | > 成績預警系統                    | > 各學期修習學生名單   | > 各類招生考試報名狀況查詢 |
| > 校際選課作業              | >海青班成績登錄作業                  | > 教學意見反映      | > 教學評量結果查詢     |
| > 教師授課時間表             | >教師補(調)謀申請                  | > 停修名單列印      | > 註冊相關報表       |
| >統一會考暨協助監考調查          | >微課程修習名單                    | >微課程修課名單_2019 | >新生相關資訊查詢      |
| >新增與修改課程綱要            | > 課程審查查閱平台                  | > 課程審查輸入平台    | > 課程點名作業       |
| ▶點名計分單                |                             |               |                |
|                       |                             |               |                |

提醒~若需補登點名資料亦參照此操作說明進行

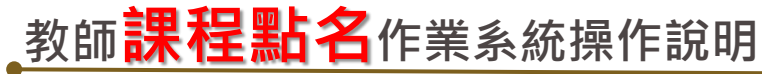

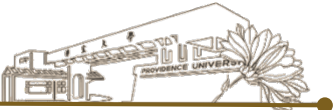

## 2.列出教師歷年課程(可查詢歷年點名紀錄)及當學期授課課程 (可<mark>新增/修改/刪除</mark>/檢視點名紀錄)

| 【 洜 統 操 作 ┆              | 說 明 ( o p (     | erating instruction)]   |                                |                  | 【返              | 回 首 頁 ( h o m e ) 】        |
|--------------------------|-----------------|-------------------------|--------------------------------|------------------|-----------------|----------------------------|
| 請選擇學期別(Se                | emester)        | ♥ 學年度 下 ♥ 學期 査詢(Search) |                                |                  |                 |                            |
| 年度<br>(Academic<br>Year) | 開課班級<br>(Class) | 科目名稱<br>(Course title)  | 新增課程點名<br>(Additive roll call) | 修課人數<br>(Number) | 點名次數<br>(Times) | 點名紀錄<br>(Roll call record) |
| 年第2學期                    |                 | 有機化學(二)                 | 有照片 無照片                        | 84               | 8               | 瀏覽                         |
| 年第2學期                    |                 | 有機化學書報討論(二)             | 有照片 無照片                        | 19               | 4               | 瀏覽 合授                      |
| 年第2學期                    |                 | 研究討論(二)                 | 有照片 無照片                        | 1                | 2               | 瀏覽                         |
| 年第2學期                    |                 | 藥物化學                    | 有照片 無照片                        | 51               | 6               | 瀏覽                         |
| 年第2學期                    |                 | 物理化學書報討論(二)             | 有照片 無照片                        | 19               | 4               | 瀏覽 合授                      |

#### 備註:

(1)依靜宜大學教學評量實施辦法第八條規定,教學意見反應調查前,學生<u>到課累計達八週</u>,始得填寫該科目期末教學意見反應。(2)不列入教學意見反應調查之科目依靜宜大學教學評量實施辦法第五、六條規定辦理。

(1) According to the 8th item of the Providence University Academic Evaluation Guideline, students who have attended class more than 8 weeks might start to fill in the Student Feedback Questionnaire toward the course instruction.

(2)Based upon the 5th and 6th items in the Providence University Academic Assessment Guideline, some courses are excluded from the Student Feedback Questionnaire toward the course instruction.

#### \_教師**課程點名**作業系統操作說明

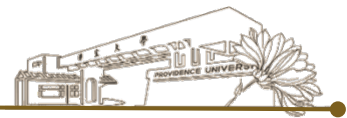

## 3. 新增點名紀錄<sup>(1)</sup>於欲點名科目之新增課程點名,選擇【有 照片】或【無照片】

| 【 洜 統 操 作 🕯              | 說明 (ope         | erating instruction)]      |                                |                  | 【返              | 回 首 頁 ( h o m e ) 】        |
|--------------------------|-----------------|----------------------------|--------------------------------|------------------|-----------------|----------------------------|
| 請選擇學期別(Se                | emester)        | ✓ 學年度 下 ✓ 學期 查詢(Search)    |                                |                  |                 |                            |
| 年度<br>(Academic<br>Year) | 開課班級<br>(Class) | 科目名稱<br>(Course title) (1) | 新增課程點名<br>(Additive roll call) | 修課人數<br>(Number) | 點名次數<br>(Times) | 點名紀錄<br>(Roll call record) |
| 年第2學期                    |                 | 有機化學(二)                    | 有照片(無照片)                       | 84               | 8               | 瀏覽                         |
| 年第2學期                    |                 | 有機化學書報討論(二)                | 有照片 無照片                        | 19               | 4               | 瀏覽 合授                      |
| 年第2學期                    |                 | 研究討論(二)                    | 有照片 無照片                        | 1                | 2               | 瀏覽                         |
| 年第2學期                    |                 | 葉物化學                       | 有照片 無照片                        | 51               | 6               | 瀏覽                         |
| 年第2學期                    |                 | 物理化學書報討論(二)                | 有照片 無照片                        | 19               | 4               | 瀏覽 合授                      |

#### 備註:

(1)依靜宜大學教學評量實施辦法第八條規定,教學意見反應調查前,學生<u>到課累計達八週</u>,始得填寫該科目期末教學意見反應。

(2)不列入教學意見反應調查之科目依靜宜大學教學評量實施辦法第五、六條規定辦理。

(1) According to the 8th item of the Providence University Academic Evaluation Guideline, students who have attended class more than 8 weeks might start to fill in the Student Feedback Questionnaire toward the course instruction.

(2)Based upon the 5th and 6th items in the Providence University Academic Assessment Guideline, some courses are excluded from the Student Feedback Questionnaire toward the course instruction.

教師<mark>課程點名</mark>作業系統操作說明

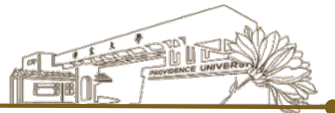

# (2) → 【點名日期】 → 【點名節次】 → 登錄學生出席狀況→如 需記錄假別或備註說明可於點名備註描述輸入 → 【確認】

| 【 回 上 頁 ( B  | ack)]        |        |           |                                        | 【返回首頁(home)】  |
|--------------|--------------|--------|-----------|----------------------------------------|---------------|
| 點名日期         | .0607 (2)    | 星期     | 第3週       | 點名節次 第5節 ✔ (3)                         |               |
| 条所           | 學號           | 姓名     | 備註        | 點名情況                                   | 點名備註描述        |
| (Department) | (Student ID) | (Name) | (Remarks) | (Roll call results)                    | (description) |
|              |              |        |           | <ul> <li>●全己到 ○全未到 ○全遲到 ○全早</li> </ul> | 退             |
|              |              |        |           | ●已到 ○未到 ○遲到 ○早退                        |               |
|              |              |        |           | ○己到 ◎未到 ○遅到 ○早退                        | 事假            |
|              |              |        |           |                                        |               |
|              |              | _      | (4)       |                                        |               |
|              |              | _      |           |                                        |               |
|              |              |        |           |                                        |               |
|              |              |        |           | ○己到 ◎未到 ○遲到 ○早返                        | 病假            |
|              |              |        | (5)       | 確認                                     |               |

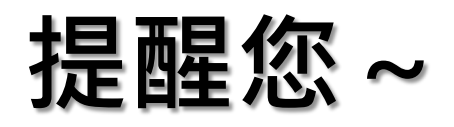

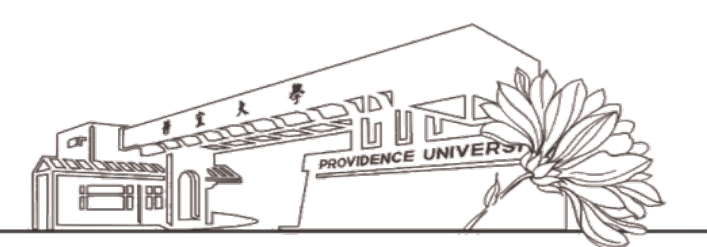

- 各課程完成1次點名後,當日同一科目次節課系統會自動帶出未到課學生名單,請教師再次確認名單無誤後, 點選「確認」鍵即可紀錄該節次資料。
- 2. 點名情況紀錄「未到」或「遲到」者,系統會自動發送E-mail通知學生。

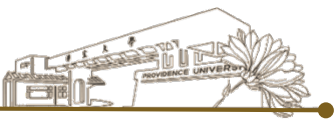

## 4. <mark>修改點名紀錄</mark>→於欲修改科目之**點名紀錄**點選【瀏覽】

| []               | 条 統 操 作 i               | 說明 (op          | erating instruction)]          |                    |                   |                  | 【返                            | 回首頁(hon                                   | n e ) 🕽 |
|------------------|-------------------------|-----------------|--------------------------------|--------------------|-------------------|------------------|-------------------------------|-------------------------------------------|---------|
| 請逃               | 瞿擇學期別(Se                | emester)        | ✓ 學年度 下 ✓ 學期 查詢(Search)        |                    |                   |                  |                               |                                           |         |
| 年』<br>(Ac<br>Yea | ፪<br>ademic<br>ır)      | 開課班級<br>(Class) | 科目名稱<br>(Course title)         | 新增課程課<br>(Additive | 貼名<br>roll call)  | 修課人數<br>(Number) | 點名次數<br><mark>(</mark> Times) | 點名紀錄<br>(Roll call reco                   | ord)    |
|                  | 年第2學期                   |                 | 有機化學(二)                        |                    |                   |                  | )                             | 瀏覽                                        |         |
|                  | 年第2學期                   |                 | 有機化學書報討論(二)                    | 有照片                | 無照片               | 19               | 4                             | 瀏覽                                        | 授       |
|                  | 年第2學期                   |                 | 研究討論(二)                        | 有照片                | 無照片               | 1                | 2                             | 瀏覽                                        |         |
|                  | 年第2學期                   |                 | 藥物化學                           | 有照片                | 無照片               | 51               | 6                             | 瀏覽                                        |         |
|                  | 年第2學期                   |                 | 物理化學書報討論(二)                    | 有照片                | 無照片               | 19               | 4                             | 瀏覽                                        | 授       |
|                  | 年第2學期<br>年第2學期<br>年第2學期 |                 | 研究討論(二)<br>藥物化學<br>物理化學書報討論(二) | 有照片                | 無照月<br>無照月<br>無照月 | 1<br>51<br>19    | 2<br>6<br>4                   | 瀏覽           瀏覽           瀏覽           瀏覽 |         |

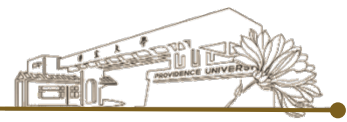

## 4. → 點選【修改】進行**該次**紀錄修正

| 【回上頁(Back)】           【返回首頁(home)】 |           |                |                    |        |                   |       |  |  |  |  |  |  |  |
|------------------------------------|-----------|----------------|--------------------|--------|-------------------|-------|--|--|--|--|--|--|--|
| 課程名稱(Course tit                    | le):【 有機化 | 統計資料           | (Statistical data) |        |                   |       |  |  |  |  |  |  |  |
| 年度                                 | 開課斑級      | 科目名稱           | 點名次數               | 點名日期   | 點名節次              |       |  |  |  |  |  |  |  |
| (Academic Year)                    | (Class)   | (Course title) | (Times)            | (date) | (period)          |       |  |  |  |  |  |  |  |
| 年第2學期                              |           | 有機化學(二)        | 第1次                | 03-10  | 第5節               | 修改 刪除 |  |  |  |  |  |  |  |
| 年第2學期                              |           | 有機化學(二)        | 第2次                | 03-10  | 第6節               | 修改 刪除 |  |  |  |  |  |  |  |
| 年第2學期                              |           | 有機化學(二)        | <b>第</b> 3次        | 03-13  | <sup>第3節</sup> (2 | 修改刪除  |  |  |  |  |  |  |  |
| 年第2學期                              |           | 有機化學(二)        | 第4次                | 03-13  | 第4節               | 修改刪除  |  |  |  |  |  |  |  |
| 年第2學期                              |           | 有機化學(二)        | 第5次                | 03-17  | 第5節               | 修改 刪除 |  |  |  |  |  |  |  |
| 年第2學期                              |           | 有機化學(二)        | <b>第</b> 6次        | 03-17  | 第6節               | 修改 刪除 |  |  |  |  |  |  |  |
| 年第2學期                              |           | 有機化學(二)        | 第7次                | 03-20  | 第3節               | 修改 刪除 |  |  |  |  |  |  |  |
| 年第2學期                              |           | 有機化學(二)        | 第8次                | 03-20  | 第4節               | 修改 刪除 |  |  |  |  |  |  |  |

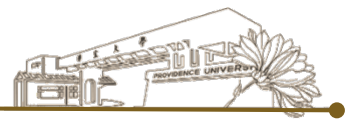

## 4. →修正學生出席狀況→【確定修改】

| 育4 灾點名, 🛾         | 占名日期: <mark>    0</mark> | 3-13 , 點名節3   | 尺: 第4節          |                    |          |     |     |                         |
|-------------------|--------------------------|---------------|-----------------|--------------------|----------|-----|-----|-------------------------|
| k所<br>Department) | 學號<br>(Student ID)       | 姓名<br>(Name)  | 備註<br>(Remarks) | 點名情沥<br>(Roll call | results) |     |     | 點名備註描述<br>(description) |
|                   |                          | 張<br>D*<br>IO |                 | ◎有到                | 〇未到      | ○遲到 | ○早退 |                         |
|                   |                          | 李<br>()       |                 | ◎有到                | 〇末到      | 〇遲到 | 〇早退 |                         |
|                   |                          | 3長<br>Z*      |                 | 〇有到                | ◉未到      | ○遲到 | 〇早退 |                         |
|                   |                          | 陳<br>D*       |                 | ◎有到                | 〇未到      | ○遲到 | ○早退 |                         |
|                   |                          | 陳.            |                 | ◎有到                | 〇未到      | ○遲到 | ○早退 |                         |

-03-13 , 點名節次: 第4節 第4 次點名, 點名日期 条所 學號 姓名 備註 點名情況 點名備註描述 (Department) (Student ID) (Name) (Remarks) (Roll call results) (description) 弓長> ●有到 ○未到 ◯遅到 D\* ○早湯 101 李) ◎有到 ○未到 ○遲到 ○早退 O, 弓長> ○未到 一 有 至 ○遲到 ○早退 (東) (三) 有(至) ○未到 ○遲到 ○早湯 D\* 限度> ○未到 ◎有到 ○握到 ○早退 D\* 確定修改(Confirm) 4 依靜宜大學資訊系統需求協調會第 ∖次會議決議:超過2週未簽核之假單系統判定為通過 (但不異動教師實際批核狀態,教師仍可於請假系統執行最終審核權益。)

### \_教師**課程點名**作業系統操作說明

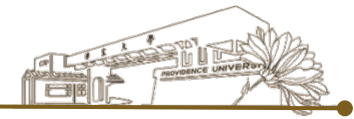

5. 刪除點名紀錄<sup>(1)</sup>→如因點名日期、節次等因素輸入有誤,可
【刪除】該點名紀錄→再利用【新增】(見<u>步驟3</u>)重新登錄
正確紀錄

| [   | 回上頁(Back          | ) ]     |                      |                        |        | 【题       | 호回首頁(home)】        |
|-----|-------------------|---------|----------------------|------------------------|--------|----------|--------------------|
| 課利  | 呈名稱(Course title) | ):【 有機化 | ;學(二)】 授課班級(Class):【 | 目前已點名 <mark>8</mark> 次 |        | 統計資料     | (Statistical data) |
| 年』  | 使                 | 閞課斑級    | 科目名稱                 | 點名次數                   | 點名日期   | 點名節次     |                    |
| (Ac | ademic Year)      | (Class) | (Course title)       | (Times)                | (date) | (period) |                    |
|     | 年第2學期             |         | 有機化學(二)              | <b>第1</b> 次            | 03-10  | 第5節      | 修改 删除              |
|     | 年第2學期             |         | 有機化學(二)              | 第2次                    | 03-10  | 第6節      | 修改 删除              |
|     | 年第2學期             |         | 有機化學(二)              | <b>第</b> 3次            | 03-13  | 第3節      | 修改 删除              |
|     | 年第2學期             |         | 有機化學(二)              | 第4次                    | 03-13  | 第4節      | 修改 删除              |
|     | 年第2學期             |         | 有機化學(二)              | 第5次                    | 03-17  | 第5節      | 修改 删除              |
|     | 年第2學期             |         | 有機化學(二)              | 第6次                    | 03-17  | 第6節      | 修改 删除              |
|     | 年第2學期             |         | 有機化學(二)              | 第7次                    | 03-20  | 第3節      | 修改 删除              |
|     | 年第2學期             |         | 有機化學(二)              | 第8次                    | 03-20  | 第4節      |                    |

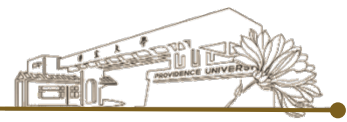

6. 檢視點名紀錄<sup>(1)</sup>
 (統計資料)

| 【回上頁(Back)】        【返回首頁(home)】 |           |                           |                                 |        |          |                    |  |  |  |  |  |  |  |
|---------------------------------|-----------|---------------------------|---------------------------------|--------|----------|--------------------|--|--|--|--|--|--|--|
| 課程名稱(Course tit                 | le):【 有機化 | 學(二)】 授課班級(Class):【    \】 | 授課班級(Class): 【 1】 目前已點名 8 次 (1) |        |          | (Statistical data) |  |  |  |  |  |  |  |
| 年度                              | 開課班級      | 科目名稱                      | 點名次數                            | 點名日期   | 點名節次     |                    |  |  |  |  |  |  |  |
| (Academic Year)                 | (Class)   | (Course title)            | (Times)                         | (date) | (period) |                    |  |  |  |  |  |  |  |
| 年第2學期                           |           | 有機化學(二)                   | 第1次                             | 03-10  | 第5節      | 修改删除               |  |  |  |  |  |  |  |
| 年第2學期                           |           | 有機化學(二)                   | 第2次                             | 03-10  | 第6節      | 修改 刪除              |  |  |  |  |  |  |  |
| 年第2學期                           |           | 有機化學(二)                   | 第3次                             | 03-13  | 第3節      | 修改 刪除              |  |  |  |  |  |  |  |
| 年第2學期                           |           | 有機化學(二)                   | 第4次                             | 03-13  | 第4節      | 修改 刪除              |  |  |  |  |  |  |  |
| 年第2學期                           |           | 有機化學(二)                   | 第5次                             | 03-17  | 第5節      | 修改 删除              |  |  |  |  |  |  |  |
| 年第2學期                           |           | 有機化學(二)                   | 第6次                             | 03-17  | 第6節      | 修改 刪除              |  |  |  |  |  |  |  |
| 年第2學期                           |           | 有機化學(二)                   | <b>第7</b> 次                     | 03-20  | 第3節      | 修改  删除             |  |  |  |  |  |  |  |
| 年第2學期                           |           | 有機化學(二)                   | 第8次                             | 03-20  | 第4節      | 修改 删除              |  |  |  |  |  |  |  |

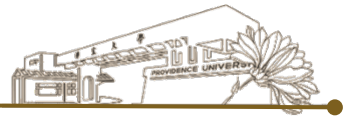

## 6. →列出該科目當學期點名資料

| 【回上頁(日             | Back)】             |              |               |                         |                   |                              | l                        | 【返回首頁(home)】                                                                               |
|--------------------|--------------------|--------------|---------------|-------------------------|-------------------|------------------------------|--------------------------|--------------------------------------------------------------------------------------------|
| 缺課科目(Cour          | rse title): 【 有    | 機化學(二) 】   援 | 課教師(Teacher): |                         |                   |                              |                          |                                                                                            |
| 条所<br>(Department) | 學號<br>(Student ID) | 姓名<br>(Name) | 備註<br>(Remark | 已到次數<br>s) (Attendance) | 未到次數<br>(Absence) | 遲到次數<br>(Late-<br>attending) | 早退次數<br>(Early<br>Leave) | 缺課資料<br>(Absence record)                                                                   |
|                    |                    |              |               | 4                       | 4                 | 0                            | 0                        | 點名未到 9-03-17 第5<br>節<br>點名未到 9-03-17 第6<br>節<br>點名未到: 03-20 第3<br>節<br>點名未到: 03-20 第4<br>節 |
|                    | -                  | -            |               | 8                       | 0                 | 0                            | 0                        |                                                                                            |
|                    | -                  | -            |               | 8                       | 0                 | 0                            | 0                        |                                                                                            |
|                    | -                  | -            |               | 8                       | 0                 | 0                            | 0                        |                                                                                            |
|                    | -                  | -            |               | 8                       | 0                 | 0                            | 0                        |                                                                                            |
|                    | -                  | -            |               | 8                       | 0                 | 0                            | 0                        |                                                                                            |
|                    | -                  | -            |               | 8                       | 0                 | 0                            | 0                        |                                                                                            |
|                    |                    |              |               | 8                       | 0                 | 0                            | 0                        |                                                                                            |
|                    |                    |              |               | 8                       | 0                 | 0                            | 0                        |                                                                                            |
|                    |                    |              |               | 6                       | 2                 | 0                            | 0                        | 點名未到:100-13 第3<br>節<br>點名未到:100-03-13 第4                                                   |

匯出檔案(Export)

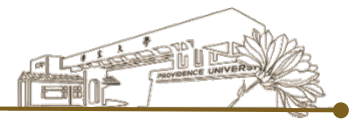

#### (3) → 可依據需求【匯出資料】

| 決課科目(Cour        | rse title): 【 有    | 機化學(二)】      | 授課教師(1 | [eacher):       |                      |                   |                              |                          |                             |
|------------------|--------------------|--------------|--------|-----------------|----------------------|-------------------|------------------------------|--------------------------|-----------------------------|
| 新<br>Department) | 學號<br>(Student ID) | 姓名<br>(Name) |        | 備註<br>(Remarks) | 已到次數<br>(Attendance) | 未到次數<br>(Absence) | 遲到次數<br>(Late-<br>attending) | 早退次數<br>(Early<br>Leave) | 缺課資料<br>(Absence record)    |
|                  |                    |              |        |                 |                      |                   |                              |                          | 點名未到 -03-17 第5              |
|                  |                    |              |        |                 |                      |                   |                              |                          | 節<br>點名中到 <b>103-17 第</b> 6 |
|                  |                    |              |        |                 |                      |                   |                              |                          | 的                           |
|                  |                    |              |        |                 | 4                    | 4                 | 0                            | 0                        | 點名未到:100-20 第3              |
|                  |                    |              |        |                 |                      |                   |                              |                          | 節                           |
|                  |                    |              |        |                 |                      |                   |                              |                          | 點名未到:1 03-20 第4             |
|                  |                    | -            |        |                 |                      |                   |                              |                          | 節                           |
|                  |                    |              |        |                 | 8                    | 0                 | 0                            | 0                        |                             |
|                  |                    |              |        |                 | 8                    | 0                 | 0                            | 0                        |                             |
|                  |                    | -            |        |                 | 8                    | 0                 | 0                            | 0                        |                             |
|                  |                    | -            |        |                 | 8                    | 0                 | <u></u>                      | 0                        |                             |
|                  |                    |              |        |                 | 8                    | 0                 | 1. ) 進                       | 出                        | 檔案為                         |
|                  | -                  | -            |        |                 | 8                    | 0                 | E)                           | <b>(CE</b>               | L格式                         |
|                  | -                  | -            |        |                 | 8                    | 0                 | <mark>2.修</mark>             | 課                        | 名單排序                        |
|                  |                    | -            |        |                 | 8                    | 0                 | 與                            | 點                        | 名計分單                        |
|                  |                    | -            |        |                 |                      |                   | 相                            | 同                        |                             |
|                  |                    |              |        |                 | 6                    | 2                 | <mark>3.</mark> 檔            | 案                        | 欄位可自                        |
|                  |                    |              |        |                 |                      | 7                 | 行                            | 增                        | 加,供授                        |
|                  |                    |              |        | 匯出              | 檔案(Export)           |                   | ⊂ -<br>=⊞                    | · ≠/┐                    |                             |

| 課科目: | 【 有機化學(二) 】                               | 授                                                                                                    | 課教師       | : [000] |        |        |                |            |
|------|-------------------------------------------|----------------------------------------------------------------------------------------------------|-----------|---------|--------|--------|----------------|------------|
| 系所   | 學號                                        | 姓名                                                                                                    | 備註        | 已到次數    | 未到次數   | 遲到次數   | 缺              | 課資料        |
|      |                                           |                                                                                                    |           | 1       | 0      | 0      |                |            |
|      |                                           |                                                                                                    | 1         | 0       | 1      | 0      | 點名未到:1         | -24 第8 節   |
|      |                                           |                                                                                                    |           | 0       | 1      | 0      | 點名未到:1         | -24 第8 節   |
|      |                                           |                                                                                                    | 1         | 0       | 1      | 0      | 點名未到:1         | -24 第8 節   |
|      |                                           |                                                                                                    |           | 1       | 0      | 0      |                |            |
|      |                                           |                                                                                                    | ī         | 1       | 0      | 0      |                |            |
|      |                                           |                                                                                                    |           | 1       | 0      | 0      |                |            |
|      |                                           |                                                                                                    |           | 1       | n      | 0      |                | *****      |
|      |                                           |                                                                                                    |           | 1       | n      | 0      |                | ••••••     |
|      |                                           | ···                                                                                                    | ······[   |         | 0      | 0      | h              |            |
|      | un en en en en en en en en en en en en en |                                                                                                    |           | 1       | 0      | 0      | 1              |            |
|      |                                           |                                                                                                    | ·····-    | 0       | 1      | 0      | 副              | 04 440 440 |
|      |                                           | and the second second se |           | 0       | 1      | 0      | <b>胎</b> 石木到.1 | -24        |
|      | un                                        |                                                                                                    |           |         | U      | U      |                |            |
|      |                                           |                                                                                                    |           | 1       | U      | U      |                |            |
|      |                                           |                                                                                                    |           | 1       | 0      | 0      |                |            |
|      |                                           |                                                                                                    |           | 1       | 0      | 0      |                |            |
|      |                                           |                                                                                                    |           | 1       | 0      | 0      |                |            |
|      |                                           |                                                                                                    |           | 0       | 1      | 0      | 點名未到:1         | -24 第8 節   |
|      |                                           |                                                                                                    |           | 1       | 0      | 0      |                |            |
|      |                                           |                                                                                                    | 1         | 1       | 0      | 0      |                |            |
|      |                                           |                                                                                                    |           | 0       | 1      | 0      | 點名未到:1         | -24 第8 節   |
|      |                                           | ····                                                                                                    | 1         | 1       | 0      | 0      |                |            |
|      |                                           |                                                                                                    |           | 1       | 0      | 0      |                | *****      |
|      |                                           |                                                                                                    |           | 1       | 0      | 0      | []             |            |
|      |                                           | ···                                                                                                    | ······[   | 1       | 0      | 0      | <u></u>        |            |
|      |                                           | 94<br>1                                                                                                    |           | 1       | ñ      | 0<br>0 |                | *****      |
|      |                                           |                                                                                                    |           | 1       | 0      | 0      | 1              |            |
|      |                                           |                                                                                                    |           | 1       | 0      | 0      |                |            |
|      | un en en en en en en en en en en en en en | -                                                                                                    |           | 1       | 0      | 0      | 1              |            |
|      |                                           |                                                                                                    | ·····     | 1       | 0      | 0      |                |            |
|      | uno anni                                  |                                                                                                    |           |         | U      | U      |                |            |
|      | aaa aana                                  |                                                                                                    |           | 1       | U      | U      |                |            |
|      |                                           |                                                                                                    |           | U       | 1      | 0      | 點名未到:1         | -24 第8 節   |
|      |                                           |                                                                                                    |           | 1       | 0      | 0      |                |            |
|      |                                           |                                                                                                    |           | 0       | 1      | 0      | 點名未到:1         | -24 第8 節   |
|      |                                           |                                                                                                    |           | 1       | 0      | 0      |                |            |
|      |                                           |                                                                                                    |           | 1       | 0      | 0      |                |            |
|      |                                           |                                                                                                    |           | 1       | 0      | 0      |                |            |
|      |                                           |                                                                                                    |           | 1       | 0      | 0      |                |            |
|      |                                           |                                                                                                    |           | 1       | 0      | 0      |                |            |
|      |                                           |                                                                                                    |           | 1       | 0      | 0      | 1              |            |
|      |                                           |                                                                                                    |           | 0       | 1      | 0      | 點名未到:1         | -24 第8 節   |
|      |                                           |                                                                                                    | È         | 1       | 0      | 0      |                |            |
|      |                                           |                                                                                                    | ••••••    | 1       | Õ      | Õ      | <u>.</u>       |            |
|      |                                           |                                                                                                    |           | 1       | 0<br>D | n<br>n |                |            |
|      |                                           | -                                                                                                    |           | 1       | v<br>٥ | 0      | 1              |            |
|      |                                           |                                                                                                    | ······[·  | 1       | 0      | 0      |                |            |
|      | una anti anti a                           |                                                                                                    |           | 1       | 4      | U      | 周になった 701-4    | 04 / 00 /  |
|      |                                           |                                                                                                    |           | U       | 1      | U      | 點名未到:1         | -24 第8 節   |
|      |                                           |                                                                                                    |           | U       | 1      | 0      | 點名禾到:1         | -24 第8 節   |
|      |                                           |                                                                                                    | 生         | 1       | 0      | 0      |                |            |
|      |                                           |                                                                                                    | <b>隆生</b> | 1       | 0      | 0      |                |            |
|      |                                           |                                                                                                    | 生         | 1       | 0      | 0      |                |            |